別紙

令和3年2月吉日

| アレビ電話面会のご案内                                      |        |                                                                                                    |                                                                                                    |                                                                                                    |
|--------------------------------------------------|--------|----------------------------------------------------------------------------------------------------|----------------------------------------------------------------------------------------------------|----------------------------------------------------------------------------------------------------|
| I、テレビ電話対応アプリケーション                                |        |                                                                                                    |                                                                                                    |                                                                                                    |
|                                                  | アプリ    | Microsoft                                                                                                    | FaceTime Apple Inc                                                                                                    | LINE株式会社                                                                                                    |
|                                                  | 対応端末   | ・パソコン<br>・スマートフォン                                                                                                    | <ul> <li>i P h o n e</li> <li>※アップル社携帯電話専用</li> </ul>                                                                                                    | ・パソコン<br>・スマートフォン                                                                                                    |
|                                                  | 歮      | アノリタワンロード「必要」                                                                                                    | アノリタワンロード「不要」                                                                                                    | アノリダワンロート「必要」                                                                                                    |
|                                                  | 加設登録名等 | 「とわだスカイプみやぎ会」                                                                                                    | 「 <mark>070-2022-8910」</mark><br>※アドレスでも可能ですが番号での<br>ご登録とさせていただいております                                                                                                    | ID「 <mark>roukentowada</mark> ]                                                                                                    |
|                                                  | 登録方法   | アプリを開き上部にある<br><b>Q</b> マークの検索窓より<br>"とわだスカイプみやぎ会"<br>と検索名を入力すると表示さ<br>れます。その後登録して下さ<br>い。                                                               | <ol> <li>マークをタップし「連絡先」内にある右上の「+」<br/>をタップ。</li> <li>「新規連絡先」画面になる<br/>ので施設名(老健とわだ)と上<br/>記番号を登録。</li> </ol>                                                                                                    | 下記二次元バーコードより<br>LINEアプリ内のカメラ機能を<br>使用して登録して下さい。                                                                                                    |
|                                                  | 通話方法   | <ul> <li>①登録してある「とわだスカ<br/>イプみやぎ会」をタップします。</li> <li>②画面右上にある つつマー<br/>クをタップすることでテレビ</li> <li>電話開始となります。</li> <li>※2回目以降は履歴が残り、テレビ電話がしやすくなります。</li> </ul> | <ol> <li>記を起動し右上にある「+」<br/>マークをタップ。</li> <li>宛先の右端にある「+」をタッ<br/>プ。「宛先」で上記登録方法で登録した「老健とわだ」が検索すると番号が出てきます。</li> <li>次に電話番号をタップ。</li> <li>画面が切り替わり「オーディオ」か「ビデオ」を選択する画面となるので「ビデオ」を要ップするとテレビ電話が開始となります。</li> <li>※この操作を一度行うと履歴が残り2回目より簡単にテレビ電話が可能となります。</li> </ol> | <ul> <li>①ホーム画面にて「友だち」<br/>をタップし次に「老健とわ<br/>だ」をタップ。</li> <li>②次の画面で のマーク<br/>(ビデオ通話)をタップすると<br/>テレビ電話開始となります。</li> <li>※登録方法について<br/>別な手段として「ID」検索がありま<br/>す。以下方法。</li> <li>①ホーム画面で をタップ。</li> <li>②Q(検索)をタック</li> <li>③「ID」の場合上記IDを入力</li> <li>④「電話番号」の場合は<br/>「07020228910」の番号で検索す<br/>ると現れますので「追加」して登録<br/>できます。</li> </ul> |
| 登録方法や通話方法が分からない場合、インターネット上でも調べる事ができますので是非活用ください。 |        |                                                                                                    |                                                                                                    |                                                                                                    |

社会福祉法人みやぎ会 介護老人保健施設とわだ リモートコミュニケーション